## लर्निंग लाइसेंस प्राप्त करने हेतु ऑनलाइन आवेदन प्रस्तुत करने की प्रक्रिया

1. परिवहन विभाग की वेब साईट www.transport.rajasthan.gov.in पर 'लर्निंग लाइसेंस हेतु ऑनलाइन आवेदन' विकल्प का चयन करें।

अथवा

सडक परिवहन एवं राजमार्ग मंत्रालय की वेब साईट www.parivahan.gov.in पर 'online services' विकल्प का चयन करें। प्रदर्शित स्क्रीन पर 'सारथी' विकल्प का चयन करें।

2. "Apply Online" में "Services on Driving Licence" विकल्प का चयन करें।

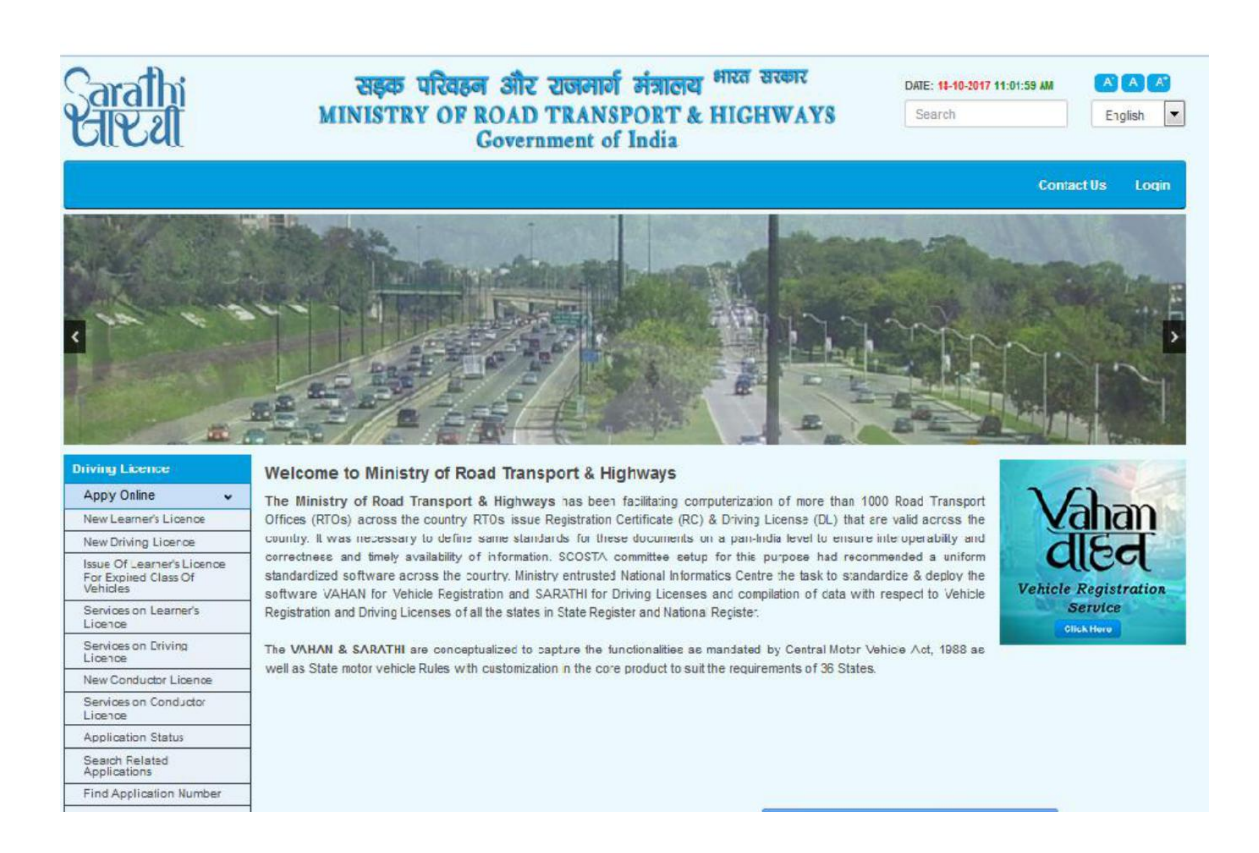

 स्क्रीन पर ऑनलाइन आवेदन प्रस्तुनत करने के चरण प्रदर्शित होंगें। यह चरण निम्नानुसार है:-आवेदन पत्र की पूर्ती किया जाना। दस्तावेज अपलोड करना । नवीनतम फोटो एवं हस्ताक्षर अपलोड करना। लर्निंग लाईसेंस टेस्ट हेतु दिनांक एवं समय चयन करना । फीस भुगतान ।

## यहां "Continue" विकल्प का चयन करें।

| 🔄 दूरभाष सूची 🗙 🞽 Mail - transport.it@rajasthar                                                                                                    | 🗙 🗖 Home   Parivahan Sewa 🛛 🗙 💿 DL Services Stage Details 🛛 🗙 🕂                                                                                                    |                                                              |
|----------------------------------------------------------------------------------------------------|----------------------------------------------------------------------------------------------------|--------------------------------------------------------------|
| ← 😚 🔒 https://parivahan.gov.in/sarathiservice2/dlServicesDet.do                                                                                                    | 90% C Q Rjna@                                                                                                    | 3331 🔶 👌 自 🖡 🎓 🖂 💭 🚍                                         |
| Sarathi standarda sarathi min                                                                                                    | ाइक परिवहन और राजमार्ग मंत्रालय भारत सरकार<br>ISTRY OF ROAD TRANSPORT & HIGHWAYS<br>Government of India                                                                                                    | DATE: 26-10-2017 04:16:50 PM (A) (A) (A)<br>Search English V |
| Instructions for Application Submission Following are the stages for Application Submiss 1. Fill Applicant/Request Details 2. Upload Documents (if required) 3. Upload Photo and Signature if required (applicable or 4. DL Test Slot Booking -required only for Additional End 5. Payment of Fee                               | sion in Services On Driving Licence in the following order<br>Ily in certain states)<br>orsement of DL(AEDL)                                                                                                    |                                                              |
| Following are the List of DL Services that may be<br>1. RENEWAL OF DL<br>3. ADDITIONAL ENDORSEMENT TO DL<br>5. CHANGE OF ADDRESS IN DL<br>7. REPLACEMENT OF DL<br>9. ENDORSEMENT TO DRIVE HAZARDOUS MATERIAL<br>11. DL EXTRACT<br>13. ISSUE INTERNATIONAL DRIVING PERMIT<br>15. COV CONVERSION (applicable only in some states) | Continue Home<br>e provided :<br>2. ISSUE OF DUPLICATE DL<br>4. ISSUE OF PSV BADGE TO A DRIVER<br>6. CHANGE OF NAME IN DL<br>8. CHANGE OF BIOMETRICS IN DL<br>10. ENDORSEMENT TO DRIVE IN HILL REGION<br>12. ISSUE OF NOC<br>14. SURRENDER OF COV(SVPSV BADGE(S) |                                                              |
| However, After Accepting the DL Number the DL<br>Notice to Applications Submitted to RTO,KOLLA<br>If they are already holding a Learner License or I                                                                                                    | services eligible for that DL are only displayed. PUR only Driving License they should not submit their applications here an G                                                                                                    | d rather they should sumbit there applications               |

 प्रदर्शित स्क्रीन पर लाईसेंस नंबर, जन्म तिथि, आवेदन का राज्य एवं परिवहन कार्यालय का चयन करें। तथा "Proceed" विकल्प का चयन करें।

|                                                                                                    |                                                                                                    | W                                                                                                    | Kina@3331                                                                                                    | <b>7</b> \                   | • n • »< =     |
|----------------------------------------------------------------------------------------------------|----------------------------------------------------------------------------------------------------|----------------------------------------------------------------------------------------------------|----------------------------------------------------------------------------------------------------|------------------------------|----------------|
| Sarathi                                                                                                 | सङ्क परिवहन और र                                                                                                  | ाजमार्ग मंत्रालय <sup>भारत</sup>                                                                                                    | सरकार                                                                                                    | DATE: 26-10-2017 04:19:06 PM |                |
| સારશ                                                                                                    | MINISTRY OF ROAD T<br>Governm                                                                                     | RANSPORT & HIC                                                                                                    | CHWAYS                                                                                                    | Search                       | English        |
| Application for Services on Driving Licence                                                             |                                                                                                    |                                                                                                    |                                                                                                    |                              |                |
| * DL Number                                                                                             | RJ14 20060472416                                                                                                  | * Date of Birth                                                                                                    | 06-10-1961                                                                                                    | GO                           |                |
| Last Endorsed Details :                                                                                 |                                                                                                    |                                                                                                    |                                                                                                    |                              |                |
| State                                                                                                   | Rajasthan                                                                                                    | RTO                                                                                                    | REGIONAL TRANSPORT C                                                                                                    |                              |                |
| Applicant Name :                                                                                        | VIMAL KUMAR JA                                                                                                    |                                                                                                    |                                                                                                    |                              |                |
| Submit Request to :                                                                                     |                                                                                                    |                                                                                                    |                                                                                                    |                              |                |
| * Apply to State                                                                                        | Rajasthan                                                                                                    | *RTO                                                                                                    | REGIONAL TRANSPOR                                                                                                    |                              |                |
|                                                                                                    |                                                                                                    | Construction (Construction) (Construction)                                                                                                    |                                                                                                    |                              |                |
|                                                                                                    | Pi                                                                                                    | roceed Reset Exit                                                                                                    |                                                                                                    |                              |                |
|                                                                                                    | P                                                                                                    | roceed Reset Exit<br>(*) Mandatory Fields.                                                                                                    |                                                                                                    |                              |                |
| Note : DL Number can be entered in any format. For exa                                                  | ample if DL Number is : RJ-14/DLC/00/910                                                                          | (*) Mandatory Fields.                                                                                                    | y one of the below mentioned format                                                                                                    | s :                          |                |
| Note : DL Number can be entered in any format. For exx<br>i) RJ14 20000091059 or ii) RJ142000091059 or  | ample if DL Number is : RJ-14/DLC/00/910<br>iii) RJ14 /2000/091059 or iv) RJ-14                                   | (*) Mandatory Fields.<br>(*) Mandatory Fields.<br>2059 then it can be entered in an<br>20000091059                                                                               | y one of the below mentioned format                                                                                                    | S :                          |                |
| Note : DL Number can be entered in any format. For exx<br>i) RJ14 20000091059 or ii) RJ1420000091059 or | P<br>ample if DL Number is : RJ.14/DLC/00/91<br>iii) RJ14 /2000/0091059 or iv) RJ.14                              | roceed Reset Exit<br>(*) Mandatory Fields.<br>D59 then it can be entered in an<br>I20000091059                                                                                   | y one of the below mentioned forma                                                                                                    | S :                          |                |
| Note : DL Number can be entered in any format. For exx<br>i) RJ14 20000091059 or ii) RJ1420000091059 or | P<br>ample if DL Number is : RJ.14/DLC/00/91<br>iii) RJ14 /2000/0091059 or iv) RJ.14<br>Automatic session         | roceed Reset Exit (*) Mandatory Fields. D59 then it can be entered in an 220000091059 time out after 30 minutes of it                                                            | y one of the below mentioned formation of the below mentioned formation of the below mention of the below men                                                                                                    | s :                          |                |
| Note : DL Number can be entered in any format. For ex<br>i) RJ14 20000091059 or ii) RJ1420000091059 or  | P<br>ample if DL Number is : RJ.14/DLC/00/91<br>iii) RJ14 /2000/0091059 or iv) RJ.14<br>Automatic session<br>De   | roceed Reset Exit (*) Mandatory Fields. D59 then it can be entered in an 20000091059 time out after 30 minutes of i signed, developed and hostod by National informatics. Centre | y one of the below mentioned formation of the below mentioned formation of the below mention of the below mention | s :                          | Inclia.gov.in  |
| Note : DL Number can be entered in any format. For ex<br>i) RJ14 20000091059 or ii) RJ1420000091059 or  | P<br>ample if DL Number is : RJ.14/DLC/00/91<br>iii) RJ14 /2000/0091059 or iv) RJ.14<br>Automatic session I<br>De | roceed Reset Exit (*) Mandatory Fields. D59 then it can be entered in an 20000091059 time out after 30 minutes of it spited, developed and hostod by National informatics Centre | y one of the below mentioned formation of the below mentioned formation of the below mention of the below mention | s :                          | india.gov.in   |
| Note : DL Number can be entered in any format. For ex<br>i) RJ14 20000091059 or ii) RJ1420000091059 or  | P<br>ample if DL Number is : RJ.14/DLC/00/91<br>iii) RJ14 /2000/0091059 or iv) RJ.14<br>Automatic session 1<br>De | roceed Reset Exit (*) Mandatory Fields. D59 then it can be entered in an 20000091059 time out after 30 minutes of it spined, overlaped and hoadot by National hitomatics Centre  | y one of the below mentioned forma                                                                                                    | s :                          | india.gov.in 🌮 |
| Note : DL Number can be entered in any format. For ex<br>i) RJ14 20000091059 or ii) RJ1420000091059 or  | P<br>ample if DL Number is : RJ.14/DLC/00/91<br>iii) RJ14 /2000/0091059 or iv) RJ.14<br>Automatic session<br>Ce   | roceed Reset Exit (*) Mandatory Fields. D59 then it can be entered in an 20000091059 time out after 30 minutes of i agend, developed and heated by Hational informatics. Centre  | y one of the below mentioned forma                                                                                                    | s :                          | India.gov.in   |

5. स्क्रीन पर जारी किये गये लाईसेंस का विवरण प्रदर्शित होगा। "Confirm" विकल्प का चयन करें।

| रभाष सूची 🛛 💦 🔀 Ma                                                                                                    | il - transport.it@rajastha 🗙 📔                                                                                                    | Home   Parivahan Sewa 🛛 🗙                                                                                                    | DL Services DL Details X                                                                                                    | +                                                                                                    | the state of the state                                                   |                                                                                                    |
|----------------------------------------------------------------------------------------------------|----------------------------------------------------------------------------------------------------|----------------------------------------------------------------------------------------------------|----------------------------------------------------------------------------------------------------|----------------------------------------------------------------------------------------------------|--------------------------------------------------------------------------|----------------------------------------------------------------------------------------------------|
| 🤊 🔒 https://parivahan.gov.in/sarathiservi                                                                                                    | ce2/envaction.do                                                                                                    |                                                                                                    | 90% X                                                                                                    | Q Rjna@3331                                                                                                    | → ☆ 自                                                                    | ∔ ⋒ 💟                                                                                                    |
| arathi<br>TV al                                                                                                    | सङ्क<br>MINISTE                                                                                                    | परिवहन और राजमा<br>RY OF ROAD TRAN<br>Government                                                                                                    | र्ग मंत्रालय भारत सरकार<br>ISPORT & HIGHWA<br>of India                                                                                      | DATE:<br>Search                                                                                                    |                                                                          | A A A                                                                                                    |
| etails of the Driving Licence                                                                                                    |                                                                                                    |                                                                                                    |                                                                                                    |                                                                                                    |                                                                          |                                                                                                    |
| Issued On : 16-02-2006                                                                                                    | Date                                                                                                    | a rational from NP Database / non                                                                                                    | ted data                                                                                                    | Driv                                                                                                    | ring Licence No : RJ14                                                   | 4 20060472416                                                                                                    |
|                                                                                                    | Plea                                                                                                    | ase confirm the address details by                                                                                                    | entering the address details in the pre                                                                                                    | scribed format.                                                                                                    |                                                                          |                                                                                                    |
|                                                                                                    |                                                                                                    | JAILO                                                                                                    | n                                                                                                    | ОК                                                                                                    |                                                                          |                                                                                                    |
| Class of Vehicles :                                                                                                    |                                                                                                    |                                                                                                    | Validities                                                                                                    |                                                                                                    |                                                                          |                                                                                                    |
| COV Abbr.                                                                                                    | Issue Date & Issue Authorit                                                                                                    |                                                                                                    | Non - Transport :                                                                                                    | 08-10-2012 to 07-10-20                                                                                                    | 17 EXPIRI                                                                | ED                                                                                                    |
| Mobile Number Underland                                                                                                    | IONAL TRANSPORT OFFICE,                                                                                                    | SHALANA JAIPUK                                                                                                    | Andhane Number Frie                                                                                                    |                                                                                                    |                                                                          |                                                                                                    |
| * Mobile Number Optization                                                                                                    | MOBILE NUMBER                                                                                                    | 270                                                                                                    | Adunaal Number Endy                                                                                                    | Ihaar Number AADHAAR N                                                                                                    | UMBER                                                                    |                                                                                                    |
| Personal Details                                                                                                    | r update your mobile number n                                                                                                    | 516                                                                                                    |                                                                                                    | Enter your 12-digit Addition in                                                                                                    |                                                                          |                                                                                                    |
| ng data from parivahan.gov.in 8                                                                                                    | nse Holder Father                                                                                                    | SHYAM LAL JAIN                                                                                                    |                                                                                                    |                                                                                                    |                                                                          | • 🏴 🛱 🌗 1                                                                                                    |
| ng data from parivahan.gov.in ह<br>हिंही कि कि कि कि कि कि कि कि कि कि कि कि कि                                                                                                    | nse Holder Father                                                                                                    | SHYAM LAL JAIN                                                                                                    | , ≫, DLServices DLDetails X<br>70% C <sup>4</sup>                                                                                           | +<br>Q. Rjna@3331                                                                                                    | → ☆ 自                                                                    | • ₽ ₽ ₩ ,<br>-<br>+                                                                                                    |
| ing data from parivahan.gov.in<br>हिंहा कि कि कि कि कि कि कि कि कि कि कि कि कि                                                                                                    | inse Holder Father                                                                                                    | SHYAM LAL JAIN                                                                                                    | ), DLServices – DLDetnik X<br>זעאַ כ                                                                                                    | +<br>Q Rjna@3331                                                                                                    | → ☆ 自<br>Driving Licence No: RJ142                                       | - ► 문 (*) 1<br>                                                                                                    |
| ing data from parivahan.gov.in<br>२१मा स्त्री 💉 ा 🐼 Ma<br>२१मा स्त्री मttps://parivahan.gov.in/sarathisevi<br>Issued On : 16-02-2006                                                                                                    | inse Holder Father                                                                                                    | Home (Parkvahan Sewa X<br>Home (Parkvahan Sewa X<br>Name: VIIMAL K<br>Father's Name: SHYAM L<br>Date of tirth: 06-10-19                                                                                                    | DLSevices DLDetails X<br>70% C<br>UMAR JAIN<br>AL JAIN<br>51                                                                                | +<br>Q Rjna@3331                                                                                                    | → ☆ 自<br>Driving Licence No : RJ44 2<br>SORRV NO<br>IMAGE<br>AVAILABLE   | • ► ♀ • ,                                                                                                    |
| ing data from parivahan.gov.in<br>२६मड स्वी<br>२६मड स्वी<br>२ https://parivahan.gov.in/sarathisevi<br>Issued On : 16:02:2006                                                                                                    | inse Holder Father                                                                                                    | Home (Parivahan Sewa<br>Kather Stame ShyAhu<br>Date of Birth : 06-10-19<br>Address : 874, JAH                                                                                                    | DLSennices DLDetails X<br>70% C⁴<br>JMAR JAIN<br>AL JAIN<br>81<br>NA DAIRY SODALA                                                           | +<br>♀ Rjna@3331                                                                                                    | → ☆ 自<br>Driving Licence No : RJ14 2<br>SORRY, NO<br>MALLABLE            | <ul> <li>▶ ♀ ♀ ↓ </li> <li>► ♀ ↓ </li> <li>► ♥ ♥ ↓ </li> <li>► ♥ ♥ ↓ </li> <li>► ♥ ♥ ↓ </li> <li>► ♥ ♥ ↓ </li> <li>► ♥ ♥ ↓ </li> <li>► ♥ ♥ ↓ </li> <li>► ♥ ♥ ↓ </li> <li>► ♥ ♥ ↓ </li> <li>► ♥ ♥ ↓ </li> <li>► ♥ ♥ ↓ </li> <li>► ♥ ♥ ↓ </li> <li>► ♥ ♥ ↓ </li> <li>► ♥ ♥ ↓ </li> <li>► ♥ ♥ ↓ </li> <li>► ♥ ♥ ♥ ↓ </li> <li>► ♥ ♥ ♥ ♥ ♥ ♥ ♥ ♥ ♥ ♥ ♥ ♥ ♥ ♥ ♥ ♥ ♥ ♥ ♥</li></ul>                                                                                                    |
| ing data from parivahan.gov.in<br>文印                                                                                                    | Inse Holder Father<br>Father<br>Fa | Home   Parivahan Sewa<br>Kame: VIMAL Ka<br>Father's Name: SHYAM L<br>Date of Birth: 06-10-19<br>Address: \$74, JAM<br>JAIPUR                                                                                                    | DLServices DLDetails X<br>70% (2<br>UMAR JAIN<br>AL JAIN<br>81<br>INA DAIRY SODALA<br>Validities<br>Non - Transport :                       | +<br>Rjna@3331<br>08:10:2012 to 07:10:2011                                                                                                    | → ☆ @<br>Driving Licence No : RJ14 2<br>SORRV, NO<br>IMAGE<br>AVAILABLE  | <ul> <li>► ED</li> </ul>                                                                                                    |
| ing data from parivahan.gov.in<br>کار الله الله الله الله الله الله الله ال                                                                                                    | Inse Holder Father                                                                                                    | Home   Parivahan Sevo<br>Home   Parivahan Sevo<br>Kather's Name : SHYAM L<br>Date of Birth : 06-10-19<br>Address : 674, AM<br>JAIPUR                                                                                                    | DLServices DL Details X<br>70% C<br>JMAR JAIN<br>AL JAIN<br>St<br>INA DAIRY SODALA<br>Validities<br>Non - Transport :                       | +           ♀           ₽           Ø           Bjna@3331                                                                                                   | → ☆ el<br>Driving Lisence No : RJ14 2<br>SORRY, NO<br>IMAGE<br>AVAILABLE | ▲ ♥ ♥ ● , ■ ★ ★ ♥ 20060472415 XED                                                                                                    |
| Ing data from parivahan.gov.in<br>Carre staff<br>Carre staff<br>Carre staff<br>Carre staff<br>Issued On: 16.02.2006<br>ESSENT<br>Class of Vehicles :<br>COV Abbr.<br>MCIVG<br>16.02.2006<br>Mobile Humber Updation<br>* Mobile Humber Updation                                                                                                    | Inse Holder Father                                                                                                    | Home (Pairvahan Sewa X<br>Home (Pairvahan Sewa X<br>Hame: VIMAL Ki<br>Father's Name: SHYAM L<br>Date of Einth: 06-10-19<br>Address: 874, JAN<br>JAIPUR                                                                                                    | DLSenrices DL Details     Tos C                                                                                                    | Kjna@3331      Bina@3331      Bina@3331      Bina@3331      Addmar.Number      AAdmar.Number      AAdmar.Number      Enter your 12-digit Asehaar num        | A                                                                        | <ul> <li>►</li> <li>►</li></ul> |
| ing data from parivahan.gov.in                                                                                                    | Inse Holder Father  The first of the first of the first o                                                                                                    | Home   Parivahan Sewa<br>Home   Parivahan Sewa<br>Kather's Name : SHYAM L<br>Date of Birth : 06-10-19<br>Address : 074, JAM<br>JAIPUR<br>ALANA JAIPUR                                                                                                    | DLSewices DL Details  Tos C  UMAR JAIN AL JAIN  Validities  Validities  Validities  Audhaar Number Entry  Audhaar Number Entry              | Rjna@3331      Rjna@3331      O8-10-2012 to 07-10-2012      Addhaar Number     AADHAAR NUME Enter your 12-digit Aadhaar nu                                  | A                                                                        | ► ₩ ● 1                                                                                                    |
| Ing data from parivahan.gov.in  CHINE STATES AND STATES AND STA | Inse Holder Father  The first seven of the seven of the s                                                                                                    | Home   Parivahan Sewa     Home   Parivahan Sewa     Home   Parivahan Sewa     Kenter Setting and the setting and the sett      | DLSewice DLDenit  Tos C  UMAR JAIN AL JAIN St  Validities Validities Validities Aadhaar Humber Entry                                        | Rjna@3331      O8-10-2012 to 07-10-2012      Aadhaar Number     Enter your 12-digit Aadhaar nur                                                             | A E  Driving Licence No : RJ14 2  SORRY, NO MAGE AVAILABLE               | ► 10 1 20060472416                                                                                                    |
| Ing data from parivahan.gov.in                                                                                                    | Inse Holder Father                                                                                                    | Hone   Parivahan Sevo  Hone   Parivahan Sevo  Kather's Name : VIMAL KA Lather's Name : SHYAM L Late of Birth : 06-10-19 Late of Birth : 06-10-19 L | DLServices DLDetails      Tors      C   UMAR JAIN  AL JAIN  St  Non -Transport :  Aadhaar Humber Entry                                      | +         Rina@3331         08-10-2012 to 07-10-2011         Aadhaar Number         Aadhaar Number         Enter your 12-digit Aadhaar nur                  | A C C C C C C C C C C C C C C C C C                                      | ▲ ♥ ♥ ● ,                                                                                                    |
| Ing data from parivahan.gov.in                                                                                                    | Inse Holder Father                                                                                                    | Home   Parivahan Sewa X                                                                                                    | DLSenricsDLDetais      Tos C  UMAR JAIN  AL JAIN  NA DARY SODALA  Validities  Validities  Non - Transport :  Aadhaar Humber Entry           | Rjna@3331  08-10-2012 to 07-10-201  Aadhaar Humber Enter your 12-digit Aadhaar nur                                                                          |                                                                          | ▲ P P P P P P P P P P P P P P P P P P P                                                                                                    |
| ing data from parivahan.gov.in                                                                                                    | Inse Holder Father                                                                                                    | Home   Paivahan Sewa     Home   Paivahan Sewa     Home   Paivahan Sewa     Kame: VIIIAL Ki     Eather's Name: SHYAM L     Date of Einth: 06-10-19     Address: 674, JAM     JaiPUR     ALANA JAIPUR     SHYAM LAL JAIN     V     SHYAM LAL JAIN                                                                                                    | DLSewices DL Details X<br>70% C<br>UMAR JAIN<br>AL JAIN<br>31<br>INA DARY SODALA<br>Validities<br>Non - Transport :<br>Audhaar Number Entry | Rjna@3331      Rjna@3331      O8-10-2012 to 07-10-2012      Aadhaar Number AADHAAR NUMB Enler your 12-digit Aadhaar nur      State Rajathan tstriet Jalipur |                                                                          | ► ₩ ● 1 ■ ★ ★ ♥ ● 1 20060472416                                                                                                    |
| ing data from parivahan.gov.in                                                                                                    | Inse Holder Father                                                                                                    | Home   Parkuhan Sewa     Home   Parkuhan Sewa     Home   Parkuhan Sewa     Kame: VIINAL Ki     Eather's Name: SHYANI     Date of Birth: 06-10-19     Address: 07-4, JAN     JAIPUR     ALANA JAIPUR     SHYANI LAL JAIN     V                                                                                                    | DLSewice - DLDenie  Tos C  UMAR JAIN AL JAN St  Validities Validities Validities Aadhaar Humber Entry                                       | C Rina@3331  O8-10-2012 to 07-10-201  Aadhaar Number Enter your 12-digit Aadhaar num Steat  Rajaathan striat Jaipur Jaipur                                  |                                                                          | ► 〒 10 1                                                                                                    |

| Permanent Address |           |                         |                                              |                         |  |
|-------------------|-----------|-------------------------|----------------------------------------------|-------------------------|--|
|                   | Address 1 | 874, JAMNA DAIRY SODALA | * State                                      | Rajasthan               |  |
|                   | Address 2 | JAIPUR                  | District                                     | Jaipur                  |  |
|                   | Address 3 |                         | * Tahsil                                     | Jsipur. 🗸               |  |
|                   | Pincode   |                         | Oviilage ®Town                               | Jaipur (M Corp.) (Part) |  |
|                   |           |                         | Address 1(House/Door/FlatNo)                 | 874, JAMNA DAIRY SODALA |  |
|                   |           |                         | Address 2(Street/Locality/Police             | JAIPUR                  |  |
|                   |           |                         | Station)                                     | 141010                  |  |
|                   |           |                         | "Address 3(Location)                         |                         |  |
|                   |           |                         | -Pincobe                                     | 302013                  |  |
|                   |           |                         | Same as Permanent Address                    |                         |  |
|                   | Address 1 | NING DAIRT OUDALA       | State                                        | Rajastnan V             |  |
|                   | Address 2 | JAIPOR                  | Uistnet                                      | Seleci V                |  |
|                   | Address 3 |                         | · lansii                                     | Select V                |  |
|                   | Pincode   |                         | Willage UTown                                | -Jered-                 |  |
|                   |           |                         | Address 1(House/Door/FlatNo)                 | 874, JAMNA DAIHY SOUALA |  |
|                   |           |                         | Address 2(Street/Locality/Police<br>Station) | JAIPUR                  |  |
|                   |           |                         | *Address 3(Location)                         | LOCATION                |  |
|                   |           |                         | *Pincode                                     | PINCODE                 |  |
|                   |           |                         |                                              |                         |  |

6. स्क्रीन पर लाईसेंस के विरूद्ध प्रदान की जा सकने योग्य सेवाएं प्रदर्शित होंगी। इच्छित सेवा का

चयन करें तथा "Proceed" विकल्प का चयन करें। उपलब्ध सेवाएं निम्नानुसार हैं

- Renewal of DL (DL is expired or is about to expire in 30 days)
- Issue of Duplicate DL
- Change of Address in DL
- Issue of International Driving Permit/Licence to DL Holder
- Change of Biometric in DL
- Change of Name in DL
- DL Extract

| 🞽 Mail - transport.it@rajasi 🗙   🎫 Home   Parivahan Sewa    | X >> DL Services · X EN                                                              | 🗙 🚡 चालक लाईसेंस                     | X > Home                            | × +                           |
|-------------------------------------------------------------|--------------------------------------------------------------------------------------|--------------------------------------|-------------------------------------|-------------------------------|
| 🗲 🛈 🔒 https://parivahan.gov.in/sarathiservice1/envaction.do |                                                                                      | C Q 1063202817                       | ÷ ☆                                 | <b>≜ ↓ ☆ ♡ ∅ ≡</b>            |
| Sarathi<br>Cileal                                           | सङ्क परिवहन और राजमार्ग मंत्राल<br>MINISTRY OF ROAD TRANSPORT<br>Government of India | य भारत सरकार<br>& HIGHWAYS           | DATE: 24-10-2017 01:00:10<br>Search | PM A A A<br>English v         |
| Application for Services on Driving Licence                 |                                                                                      |                                      |                                     |                               |
| Driving Licence No : RJ14 20020222680                       | Name: SANGEETA SHARMA                                                                | Selected RTO Name : REGION           | IAL TRANSPORT OFFICE, JHAI          | ANA JAIPUR                    |
| Select the required DL Services :                           |                                                                                      |                                      |                                     |                               |
| SSUE OF DUPLICATE DL                                        | П СН                                                                                 | ANGE OF ADDRESS IN DL                |                                     |                               |
| REPLACEMENT OF DL                                           | ⊠ ISS                                                                                | UE INTERNATIONAL DRIVING PER         | MIT                                 |                               |
| DL EXTRACT                                                  |                                                                                      | UE OF NOC                            |                                     |                               |
| CHANGE OF NAME IN DL                                        | 🗆 сн.                                                                                | ANGE OF BIOMETRICS IN DL             |                                     |                               |
|                                                             | Proceed Reset                                                                        | Exit                                 |                                     |                               |
| <u>1</u>                                                    | *AEDL service will be provided only when vali                                        | d Learner Licence is available       |                                     |                               |
|                                                             | RENEWAL OF DL service will be provided only when DL in                               | s Expired or is about to expire in 1 | 80 days.                            |                               |
|                                                             | Automatic session time out after 30 mi                                               | nutes of user Inactivity             |                                     |                               |
| NTC Introduction                                            | Designed, developed and ho<br>National Informatics Cen                               | sted by<br>tre                       |                                     | india.gov.in                  |
|                                                             |                                                                                      |                                      |                                     |                               |
| 😂 🚞 赵 🔿 🕮 📎                                                 |                                                                                      |                                      |                                     | ▲ 📴 🖗 👘 1:00 PM<br>10/24/2017 |

 स्क्रीन पर चयनित की गयी सेवाओं के संबंध में आवेदक एवं लाईसेंस से संबंधित सूचनाऐं प्रविष्ठ करने के विकल्प प्रदर्शित होंगें। प्रत्येक सूचना के लिए उपलब्ध विकल्पों में से उपयुक्त विकल्प का चयन करें अथवा सूचना प्रविष्ठ करें। सभी सूचनाऐं प्रविष्ठ करने के उपरांत "Confirm" विकल्प का चयन करें।

| THE REAL PROPERTY AND A LOCATE AND AND A REAL PROPERTY AND A REAL PROPERTY AND A REAL |                                               |                                                                                                 |                                                                                     |                                                        |                         |          |
|----------------------------------------------------------------------------------------------------|-----------------------------------------------|-------------------------------------------------------------------------------------------------|-------------------------------------------------------------------------------------|--------------------------------------------------------|-------------------------|----------|
| PERMIT                                                                                                    | *Birth Place                                  | Birth Place                                                                                     | *Birth Country                                                                      | Select                                                 | ~                       |          |
| indicates deletion of service(S)                                                                                                    | *Passport No.                                 | Passport No.                                                                                    | *Valid Till                                                                         | DD-MM-YYYY                                             |                         |          |
| Submit Cancel                                                                                                    | VISA No.                                      | VISA No.                                                                                        | Valid Till                                                                          | DD-MM-YYYY                                             |                         |          |
|                                                                                                    | *COV grades for whic                          | h IDP is requested                                                                              |                                                                                     |                                                        |                         |          |
|                                                                                                    | A -Motor cycles cate<br>B -Motor vehicles oth | gory L1 and L2<br>er than those in category (A) having a<br>For multipl<br><u>Click</u> here to | e permissible maximum w<br>e COV(s) hold Ctrl/Shift a<br>view the description of Cl | veight not exceeding 3,500<br>ind select<br>OV Grades. | 0Kg (7700Lb) and not mo | re tha 🗸 |
|                                                                                                    |                                               | *Country for which VISA                                                                         | s grantedSelect                                                                     |                                                        |                         | ~        |
|                                                                                                    |                                               | <u>Click here</u> to                                                                            | Confirm Reset<br>(*) Mandatory Fields.                                              | l countries.                                           |                         |          |

| https://parivahan.gov.in/sarathiservice1/trsaction.do<br>Click  in the services pane to delete an unwanted<br>indicates an incomplete service. When all the service | )<br>//unintended service. In the Servic<br>s in the services pane are <b>GREEN</b> i | es pane a service name in GREEN c<br>n color, click SUBMIT to proceed furth                           | 90% C <sup>ad</sup> Q 10632<br>olor indicates a saved se<br>er. | 02817<br>ervice, PURPLE color indi                    | → ☆ (<br>cates a service in | 自 ↓ ⋒ ♥          | olor |
|----------------------------------------------------------------------------------------------------|---------------------------------------------------------------------------------------|----------------------------------------------------------------------------------------------------|-----------------------------------------------------------------|-------------------------------------------------------|-----------------------------|------------------|------|
| Name : SANGEETA SHARMA<br>Services                                                                                                    | Driving L<br>ISSUE INTERNATIONAL D                                                    | Licence No : RJ14 20020222680<br>DRIVING PERMIT                                                       | Selected RTO                                                    | Name : REGIONAL TRA                                   | INSPORT OFFIC               | e, Jhalana Jaipu | JR   |
| PERMIT                                                                                                    | *Birth Place                                                                          | JAIPUR                                                                                                | *Birth Country                                                  | INDIA                                                 | ~                           |                  |      |
| indicates deletion of service(S)                                                                                                    | *Passport No.                                                                         | K6623019                                                                                              | *Valid Till                                                     | DD-MM-YYYY                                            |                             |                  |      |
| Submit Cancel                                                                                                    | VISA No.                                                                              | VISA No.                                                                                              | Valid Till                                                      | DD-MM-YYYY                                            |                             |                  |      |
|                                                                                                    | *COV grades for whic                                                                  | ch IDP is requested                                                                                   |                                                                 |                                                       |                             |                  |      |
|                                                                                                    | A -Motor cycles cate<br>B -Motor vehicles oth                                         | gory L1 and L2<br>er than those in category (A) having<br>For multip<br><u>Click here</u> to          | e COV(s) hold Ctrl/Shift<br>view the description of C           | weight not exceeding 3,50<br>and select<br>OV Grades. | 00Kg (7700Lb) an            | d not more the 🗸 |      |
|                                                                                                    |                                                                                       | *Country for which VISA                                                                               | is granted UNITED                                               | STATES OF AMERICA                                     |                             | •                | ~    |
|                                                                                                    |                                                                                       | <u>Click here</u> t                                                                                   | Confirm Reset<br>(*) Mandatory Fields.                          | d countries.                                          |                             |                  |      |
| Million Africa                                                                                                    | Automatic                                                                             | session time out after 30 minutes<br>Designed, developed and hosted by<br>National Informatics Centre | of user Inactivity                                              |                                                       |                             | india.gov.       | in 🍻 |

| Name : SANGEETA SHARMA<br>Services                                                                                              | Driving L<br>ISSUE INTERNATIONAL D | icence No : RJ14 20020222680<br>RIVING PERMIT                                                                                                    | Selected RTO                                                                                                    | Name : REGIONAL TRANSPO                                                                                          | DRT OFFICE, JHALANA     | JAIPUR |
|----------------------------------------------------------------------------------------------------|------------------------------------|----------------------------------------------------------------------------------------------------|----------------------------------------------------------------------------------------------------|----------------------------------------------------------------------------------------------------|-------------------------|--------|
| ISSUE INTERNATIONAL DRIVING                                                                                                    | *Birth Place                       | JAIPUR                                                                                                    | *Birth Country                                                                                                    | INDIA                                                                                                    | ~                       |        |
| indicates deletion of service(S)                                                                                                | *Passport No.                      | K6623019                                                                                                    | *Valid Till                                                                                                    | 31-10-2019                                                                                                    |                         |        |
| I hereby declare that to the best of my                                                                                         | VISA No.                           | VISA No.                                                                                                    | Valid Till                                                                                                    | DD-MM-YYYY                                                                                                    |                         |        |
| am willing to donate my organs, in case of<br>ciclental death?<br>(Please Tick if willing)<br>gxv2nT<br>gxv2nT<br>Submit Cancel | *COV grades for whic<br>Select     | h IDP is requested<br>gry L1 and L2<br>er than those in category (A) having<br>For multip<br><u>Click here</u> to<br>*Country for which VISA<br><u>Click here</u> to | a permissible maximum v<br>e COV(s) hold Chrl/Shift a<br>view the description of C<br>is granted UNITED<br>o view the list of restricter<br>Confirm Reset<br>(*) Mandatory Fields. | veight not exceeding 3,500Kg (<br>Stank, C. Janu,<br>nd select<br>V Grades.<br>STATES OF AMERICA<br>I countries. | 7700Lb) and not more th | e >    |

8. आपके द्वारा प्रविष्ठ किये गये मोबाइल नंबर पर SMS प्राप्त होगा।

Acknowledgement Slip प्रदर्शित होगी जिसे प्रिन्ट कर अपने पास सुरक्षित रखें एवं कार्यालय में प्रस्तुत करें।

| Mail + transport, tic X                                                                                                    | X → DL Services Ackno<br>→ ☆<br>DATE: 24-10-2017 03:23:26 PL<br>Search                                                                                    |                                                                                                    |
|----------------------------------------------------------------------------------------------------|----------------------------------------------------------------------------------------------------|----------------------------------------------------------------------------------------------------|
| ACKNOWLEDGEMENT          Application No : 1065530017       Name : SANGEETA SHARMA         Application Date : 24.10.2017       Date of Birth : 01.01.1983         Blood Group : Unknown       Father's Name : NARENDRA PRASAD SHARMA         Applicatin Gender : Female       D. NUmber : R114 2002022680         DL COV's : MCWG       NT Validity : 18.06.2002 to 17.06.2002         Services Requested         Documentary Proof Required         Medical Certificate - Form1A (By Govt.Doctor)         Driving Licence       • VISA         • Passport         INSUE INTERNATIONAL DRIVING PERMIT         • Yosa       • Passport         Information for Services on Driving Licence is accepted for Processing. For all future references quote this Application Number : 1065530017 .         • An SMS has been sent to your mobile *****630 .         For any reference visit: https://parivahan.govin/sarathisenice         Print         Next | Applicant<br>Address : Cq-16<br>SIDHARTH RE<br>NAND PURI JH<br>MALIYYA JAI<br>NAGAR 300<br>JAIPUR 10,<br>JAIPUR 10,<br>JAIPUR 10,<br>JAIPUR 10,<br>302017 | D Location :<br>GIONAL TRANSPORT<br>FICE, JHALANA JAIPUR<br>LANA DUNGARI,<br>"UR<br>018<br>alpurtport@rajasthan.govin<br>1-2709477 |
| A Terret Download Manage                                                                                                    | r                                                                                                    | ▲ Ҏ 😭 🌒 3:23 PM<br>10/24/2017                                                                                                    |

- 9. "Next" विकल्प का चयन करें तथा निम्नांकित दस्तावेजों की स्केन प्रति अपलोड करें :-
  - चाहे गये परिवर्तन के साक्ष्य की प्रति।
  - पते का प्रमाण पत्र।
  - ड्राईविंग लाईसेंस की छायाप्रति।

दस्तावेज अपलोड करने के बाद "Confirm" पर क्लिक करें

| iralhi<br>Il Val                                       |                      | सङ्क<br>MINISTI        | पारवेडन आर २<br>RY OF ROAD T<br>Governm | RANSPORT & HIGHV   | VAYS               | DATE: 24-10-2017 03:28:58 PM              | English                      |
|--------------------------------------------------------|----------------------|------------------------|-----------------------------------------|--------------------|--------------------|-------------------------------------------|------------------------------|
| Applicant Info                                         | * Application Number | 1065530017             |                                         | * Date of Birth 01 | -01-1983           |                                           |                              |
|                                                        | Application Numbe    | 106553001              | 7                                       | Applicati          | ion Date 24-10-201 | 7                                         |                              |
|                                                        | Nam                  | e SANGEET/             | A SHARMA                                | Fathe              | NARENDI            | RA PRASAD SHARMA                          |                              |
|                                                        | Transactions applie  | d 1.ISSUE IN           | TERNATIONAL DRIVING                     | PERMIT(NA)         | OK Cancel          | Reference Licence deta                    | iils                         |
| RequiredDocuments                                      | 1                    |                        |                                         |                    |                    | Document                                  | l Irl                        |
| ocuments                                               | Proofs               | Doc_No.                | IssueAuth.Desg                          | Issue Date Stat    | tus                | e botument e                              |                              |
| Select V                                               | Select 👻             |                        |                                         | dd-mm-yyyy         |                    | Browse No file selected                   | J. Upload                    |
| -Select<br>/ISA<br>Medical Certificate-For<br>Passport | m1A (By Govt.Doctor) | be uploaded for furthe | r processing                            |                    | *AI                | lowed File Types (jpeg / jpg / pdf) and f | /laximum File size is 500 KB |
| S.No                                                   | Documents            | Proofs                 | Doc_No.                                 | lssueAuth.Desg     | Issue Date         | Status                                    | Remarks                      |
| dianta Mandatan                                        |                      |                        |                                         | next               |                    |                                           |                              |

|                     | Application Number                          | 1065530017            |                        |                        | Application Da | 24-10-2017     |                          |                 |                |               |
|---------------------|---------------------------------------------|-----------------------|------------------------|------------------------|----------------|----------------|--------------------------|-----------------|----------------|---------------|
|                     | Application Number                          | CANCEETA              | CLIADMA                |                        | Application Da |                |                          | 10              |                |               |
|                     | Name                                        | SANGEETA              | SHARMA                 |                        | Father Nan     | NARENDRA       | PRASAD SHARN             |                 |                |               |
|                     | Transactions applied                        | 1.ISSUE INTE          | ERNATIONAL DRIVING P   | PERMIT(NA)             | OF             | Cancel         | Reference L              | icence deta     | 15             |               |
| (equiredDocum       | nents                                       |                       |                        |                        |                |                |                          |                 |                |               |
|                     |                                             |                       |                        |                        |                |                | Docur                    | nent O          | Url            |               |
| ocuments            | Proofs D                                    | oc_No.                | IssueAuth.Desg         | Issue Date             | Status         |                |                          |                 |                |               |
| Driving Licence     | vselect v                                   |                       |                        | dd-mm-yyyy             |                |                | Browse No                | ile selected    |                | Upload        |
| *All Documents list | ted in the abselect be u<br>Driving License | ploaded for further p | rocessing              |                        |                | *Allow         | ved File Types (jpeg / j | og / pdf) and N | laximum File s | ize is 500 KB |
| ploaded Docu        | ments                                       |                       |                        |                        |                |                |                          |                 |                |               |
| S.No                | Documents                                   |                       | Pri                    | oofs                   | Doc_No.        | IssueAuth.Desg | Issue Date               | State           | ıs F           | emarks        |
| 1                   | VISA                                        |                       | V                      | lisa                   |                |                |                          | Saved           | 0              |               |
| 2                   | Medical Certificate-Form1A (By Govt         | .Doctor)              | Medical Certificate-Fo | orm1A (By Govt.Doctor) |                |                |                          | Saved           | 0              |               |
|                     |                                             |                       |                        |                        |                |                |                          |                 |                |               |
|                     |                                             |                       |                        | next                   |                |                |                          |                 |                |               |
|                     | v                                           |                       |                        |                        |                |                |                          |                 |                |               |
| cates Mandatory     |                                             |                       |                        |                        |                |                |                          |                 |                |               |
| icates Mandatory    |                                             |                       |                        |                        |                |                |                          |                 |                |               |
| cates Mandatory     | ·                                           |                       |                        |                        |                |                |                          |                 |                |               |

10. "Next" विकल्प का चयन करें तथा नवीनतम फोटो तथा हस्ताक्षर स्केन कर अपलोड करने के बाद "Confirm" पर क्लिक करें

| Application No.                                                                                                    | 10391773                                                                                                    | 17                                                                                                    | Date Of I                                                                                                    | Birth(DD-MM-YYYY):                                                                                                    | 20-04-1984                                                                                                    |                                                     | Get Details                                                        |                          |
|----------------------------------------------------------------------------------------------------|----------------------------------------------------------------------------------------------------|----------------------------------------------------------------------------------------------------|----------------------------------------------------------------------------------------------------|----------------------------------------------------------------------------------------------------|----------------------------------------------------------------------------------------------------|-----------------------------------------------------|--------------------------------------------------------------------|--------------------------|
| Applicant Name                                                                                                    | XXXXXXX                                                                                                    | XXXXXXX                                                                                                    |                                                                                                    | Father's Name                                                                                                    | XXXXXX XXXXXX                                                                                                    | XXX                                                 |                                                                    |                          |
| Gender                                                                                                    | Male                                                                                                    |                                                                                                    |                                                                                                    | Application Date                                                                                                    | 18 10 2017                                                                                                    | 1                                                   |                                                                    |                          |
| RTO                                                                                                    | RJ24 -Dis                                                                                                    | strict Transport O                                                                                                    | ffice, Sirohi                                                                                                    |                                                                                                    |                                                                                                    |                                                     |                                                                    |                          |
|                                                                                                    |                                                                                                    |                                                                                                    |                                                                                                    |                                                                                                    |                                                                                                    |                                                     |                                                                    | Signature                |
|                                                                                                    |                                                                                                    |                                                                                                    |                                                                                                    |                                                                                                    |                                                                                                    |                                                     |                                                                    |                          |
| RUCTIONS: Click Here                                                                                                    | For The Gude                                                                                                    | elines Of Uploading                                                                                                    | the Photo & Signature                                                                                                    |                                                                                                    |                                                                                                    |                                                     |                                                                    |                          |
| TRUCTIONS: Click Here                                                                                                    | For The Gude                                                                                                    | elines Of Uploading<br>ose File/Browse Bu:                                                                                                    | the Pholo & Signature<br>ton & Select the locatio                                                                                                    | n where the Scanned P                                                                                                    | oto file has been save                                                                                                    | ed.                                                 |                                                                    |                          |
| TRUCTIONS: Click Here<br>p 1:- Upload Photo : By<br>p 2:- Upload Signature                                                                                                    | For The Gude<br>clicking Choo<br>: By clicking (                                                                                                    | elines Of Uploading<br>ose File/Browse But<br>Choose File/Browse                                                                                                    | the Pholo & Signature<br>ton & Select the locatio<br>Button & Select the loc                                                                                                    | n where the Scanned Pr<br>ation where the Scanne                                                                                                    | oto file has been save<br>d Signature file has b                                                                                                    | ed.<br>een sav                                      | ed.                                                                |                          |
| TRUCTIONS: Click Here<br>p 1:- Upload Photo : By<br>p 2:- Upload Signature<br>p 3:- Upload And View                                                                                                    | For The Gude<br>clicking Choo<br>: By clicking (<br>files : Click ti                                                                                           | elines Of Uploading<br>ose File/Browse But<br>Choose File/Browse<br>he "Upload And Vie                                                                                                    | the Pholo & Signature<br>ton & Select the locatio<br>Button & Select the loc<br>w files" button for Uplo                                                                                               | n where the Scanned Ph<br>ation where the Scanne<br>ading Photo, Signature o                                                                                                    | oto file has been save<br>d Signature file has b<br>n server And view it c                                                                                              | ed.<br>een sav<br>or Brow                           | ed.<br>ser.                                                        |                          |
| TRUCTIONS: Click Here<br>p 1:- Upload Photo : By<br>p 2:- Upload Signature<br>p 3:- Upload And View<br>p 4:- Save Photo & Sig                                                                                           | For The Gude<br>clicking Choo<br>: By clicking (<br>files : Click ti<br>nature Imag                                                                            | elines Of Ubloading<br>ose File/Browse But<br>Choose File/Browse<br>he "Upload And Vie<br>e Files : After veril                                                                                               | the Pholo & Signature<br>ton & Select the locatio<br>Button & Select the loc<br>w files" button for Uplo<br>ication, Click "Save Pho                                                                   | n where the Scanned Ph<br>sation where the Scanne<br>ading Pho:o, Signature o<br>to & Signature Image File                                                                                                 | oto file has been save<br>d Signature file has b<br>n server And view it o<br>es" to complete the up                                                                    | ed.<br>een sav<br>or Brow:<br>load pro              | ed.<br>ser.<br>cess.                                               |                          |
| TRUCTIONS: Click Here<br>p 1:- Upload Photo : By<br>p 2:- Upload Signature<br>p 3:- Upload And View<br>p 4:- Save Photo & Sign                                                                                          | For The Gude<br>clicking Choo<br>: By clicking (<br>files : Click th<br>nature Imag                                                                            | elines Of Ubloading<br>ose File/Browse But<br>Choose File/Browse<br>he "Upload And Vie<br>e Files : After veril                                                                                               | the Pholo & Signature<br>ton & Select the locatio<br>Button & Select the loc<br>w files" button for Uplo<br>ication, Click "Save Pho                                                                   | n where the Scanned Ph<br>ation where the Scanne<br>ading Pho:o, Signature o<br>to & Signature Image File                                                                                                  | oto file has been save<br>d Signature file has be<br>n server And view it o<br>es" to complete the upl                                                                  | ed.<br>een sav<br>or Brow<br>load pro               | ed.<br>ser.<br>cess.                                               |                          |
| TRUCTIONS: Click Here<br>p 1:- Upload Photo : By<br>p 2:- Upload Signature<br>p 3:- Upload And View<br>p 4:- Save Photo & Sign<br>Upload Pho                                                                            | clicking Chao<br>: By clicking (<br>files : Click th<br>nature Imag                                                                                            | elines Of Usloading<br>use File/Browse Bu:<br>Choose File/Browse<br>he "Upload And Vie<br>e Files : After veril<br>Upload Photo                                                                               | the Photo & Signature<br>ton & Select the locatio<br>Button & Select the loc<br>w fles" button for Uplo<br>lication, Click "Save Phot<br>QBrowse                                                       | n where the Scanned Pt<br>sction where the Scanne<br>ading Photo, Signature o<br>to & Signature Image File                                                                                                 | oto file has been savv<br>d Signature file has b<br>n server And view it o<br>ts" to complete the up<br>upload Signature                                                | ed.<br>een savo<br>or Brows<br>load pro             | ed.<br>ser.<br>cess.<br>Upload Signature                           | Q Browse                 |
| TRUCTIONS: Click Here<br>p 1:- Upload Photo : By<br>p 2:- Upload Signature<br>p 3:- Upload And View<br>p 4:- Save Photo & Sign<br>Upload Pho                                                                            | Clicking Choo<br>: By clicking (<br>files : Click ti<br>nature Imag                                                                                            | elines Of Ubloading<br>use File/Browse But<br>Choose File/Browse<br>he "Upload And Vie<br>e Files : After veril<br>Upload Photo                                                                               | the Photo & Signature<br>ton & Select the locatio<br>Button & Select the loca<br>w files" button for Uplo<br>lication, Click "Save Phot<br>Q Browse                                                    | n where the Scanned Pr<br>setion where the Scanne<br>ading Photo, Signature o<br>to & Signature Image File                                                                                                 | ob file has been savv<br>d Signature file has b<br>n server And view it o<br>us" to complete the up<br>Upload Signature                                                 | ed.<br>een savi<br>or Brows<br>load pro             | ed.<br>Ser.<br>Cess.<br>Upload Signature                           | Q Browse                 |
| TRUCTIONS: Click Here<br>p 1: Upload Photo : By<br>p 2: Upload Signature<br>p 3: Upload And View<br>p 4: Save Photo & Sign<br>Upload Pho                                                                                | For The Gude<br>clicking Choo<br>: By clicking (<br>files : Click ti<br>nature Imag<br>to                                                                      | elines Of Uploading<br>ose File/Browse But<br>Choose File/Browse<br>he "Upload And Vie<br>e Files : After veril<br>Upload Photo                                                                               | the Pholo & Signature<br>ton & Select the locatio<br>& Button & Select the loca<br>w files" button for Uplo<br>lication, Click "Save Pho<br>Q Browse                                                   | n where the Scanned Pr<br>sation where the Scanne<br>ading Photo, Signature o<br>to & Signature Image File<br>Miphond and View File                                                                        | olo file has been savv<br>d Signature file has b<br>n server And view it o<br>ss" to complete the up<br>Upload Signature                                                | ed.<br>een savo<br>or Brows<br>load pro             | ed.<br>Ser.<br>Ccess.<br>Upload Signature                          | Q Browse                 |
| TRUCTIONS: Click Here<br>p 1: Upload Photo : By<br>p 2: Upload Signature<br>p 3: Upload And View<br>p 4: Save Photo & Sign<br>Upload Pho                                                                                | For The Gude<br>clicking Choo<br>: By clicking (<br>files : Click ti<br>nature Imag<br>to ad Photo & Si                                                        | elines Of Usloading<br>ose File/Browse But<br>Choose File/Browse<br>he "Upload And Vie<br>e Files : After veril<br>Upload Photo                                                                               | the Pholo & Signature<br>ton & Select the locatio<br>Button & Select the loc<br>w files" button for Uplo<br>ication, Click "Save Pho<br>Q Browse                                                       | n where the Scanned Ph<br>action where the Scanne<br>ading Photo, Signature o<br>to & Signature Image File<br>Uphond and View File                                                                         | oto file has been save<br>d Signature file has b<br>n server And view it o<br>rs* to complete the up<br>Upload Signature                                                | ed.<br>een sav<br>or Brows<br>load pro              | ed.<br>Ser.<br>Cess.<br>Upload Signature                           | Q Browse                 |
| TRUCTIONS: Click Here<br>p 1: Upload Photo : By<br>p 2: Upload Signature<br>p 3: Upload And View<br>p 4: Save Photo & Sigi<br>Upload Pho<br>ecifications of Scanne<br>Photo Dimensions - W                              | For The Gude<br>clicking Chao<br>: By clicking (<br>files : Click ti<br>nature Imag<br>to ad Photo & Si<br>dth:35mm/1.4                                        | elines Of Usloading<br>ose File/Browse But<br>Choose File/Browse<br>he "Upload And Vie<br>e Files : After veril<br>Upload Photo                                                                               | the Pholo & Signature<br>ton & Select the locatio<br>Button & Select the loc<br>w fles" button for Uplo<br>ication, Click "Save Pho<br>CBrowse<br>f 42) pixels), Height 44                             | n where the Scanned Ph<br>action where the Scanne<br>ading Photo, Signature o<br>to & Signature Image File<br>Uppload and View Fale<br>Simm/1.75 inches (minimu                                            | oto file has been savv<br>d Signature file has b<br>n server And view it o<br>upload Signature<br>mof 525 pixels), Wid                                                  | ed.<br>een sav<br>or Brows<br>load pro              | ed.<br>ser.<br>cess.<br>Upload Signature<br>ght - 420 x 525 pixels | Q Browse<br>(preferred): |
| TRUCTIONS: Click Here<br>p 1:- Upload Photo : By<br>p 2:- Upload Signature<br>p 3:- Upload And View<br>p 4:- Save Photo & Sign<br>Upload Pho<br>ecifications of Scanne<br>Photo Dimensions - V/<br>Signature Dimensions | For The Gude<br>clicking Chao<br>: By clicking (<br>files : Click th<br>nature Imag<br>to Ima<br>d Photo & Si<br>d Photo & Si<br>d Photo & Si<br>- Width 256 p | elines Of Usloading<br>ose File/Browse Bu<br>Choose File/Browse<br>he "Upload And Vie<br>e Files : After veril<br>Upload Photo<br>Upload Photo                                                                | the Pholo & Signature<br>ton & Select the locatio<br>Button & Select the loc<br>w fles" button for Uplo<br>ication, Click "Seve Pho<br>C Browse<br>(42) pixels), Height 44<br>xels, Width 1.4" /3.5cm  | n where the Scanned Ph<br>action where the Scanne<br>ading Photo, Signature o<br>to & Signature Image File<br>Inplanet and View Fale<br>Simm'1.75 Inches (minimu<br>X Height 0.44'/1.66cm (                | oto file has been savv<br>d Signature file has b<br>n server And view it o<br>es" to complete the up<br><b>Upload Signature</b><br>m of 525 pixels) , Wid<br>preferred) | ed.<br>een savo<br>fr Brows<br>load pro<br>ta       | ed.<br>ser.<br>cess.<br>Upload Signature<br>ght - 420 x 525 pixels | Q Browse<br>(preferred). |
| TRUCTIONS: Click Here<br>p 1: Upload Photo : By<br>p 2: Upload Signature<br>p 3: Upload And View<br>p 4: Save Photo & Sign<br>Upload Pho<br>ecflications of Scanne<br>Photo Dimensions - W<br>Signature Dimensions      | For The Gude<br>clicking Chao<br>: By clicking (<br>files : Click th<br>nature Imag<br>to<br>al Photo & Si<br>dth:35nm/1.4<br>- Width 256 p                    | elines Of Usloading<br>ose File/Browse Bu:<br>Choose File/Browse<br>he "Upload And Vie<br>e Files : After veril<br>Upload Photo<br>ignature<br>inches (mnimum of<br>obels x Height 64 p:<br>ween *0kb - 20kb. | the Pholo & Signature<br>ton & Select the locatio<br>Button & Select the loc<br>w files" button for Uplo<br>ication, Click "Save Pho<br>Q Browse<br>f 420 pixels), Height 44<br>xels, Width 1.4"73.5cm | n where the Scanned Pr<br>action where the Scanne<br>daling Photo, Signature o<br>to & Signature Image File<br>Inphonet and Wiewe File<br>Simm <sup>11</sup> .75 Inches (minimu<br>X Height 0.447/1.06cm ( | oto file has been savv<br>d Signature file has b<br>s server And view it d<br>es" to complete the up<br>Upload Signature<br>mof 525 pixels), Wid<br>preferred)          | ed.<br>een savo<br>fr Brows<br>load pro<br>load pro | ed.<br>ser.<br>cess.<br>Upload Signatura<br>ght - 420 x 525 pixels | Q Browse<br>(preferred). |

## 11."Next" विकल्प का चयन करें

12. "DL trans Slot Booking" विकल्प का चयन करें तथा उपलब्ध दिनांक एवं समय में से अपनी

सुविधानुसार लर्निंग लाइसेंस टेस्ट हेतु दिनांक एवं समय का चयन करें।

| Thups//panvarian.gov.in/siots4/16                                                                            | actails duffinite out, do jacos form d=430EFD9EAF201CE2A71755 | CDESTEORI      | -070 C 4 10               | 03330017   |  |  |  |
|----------------------------------------------------------------------------------------------------|---------------------------------------------------------------|----------------|---------------------------|------------|--|--|--|
| Applicant Details for DL Transa                                                                              | action                                                        |                |                           |            |  |  |  |
| * Please verify the details before p<br>If details are correct> Press PR<br>If details not correct> Press BA | roceeding<br>OCEED TO BOOK button<br>CK button                |                |                           |            |  |  |  |
| Personal Details                                                                                             | Appli                                                         | cation Number  | 1065530017                |            |  |  |  |
|                                                                                                    | Aadhar Number                                                 | 0              |                           |            |  |  |  |
| Applicant Name                                                                                               | SANGEETA                                                      | MiddleName     |                           | SHARMA     |  |  |  |
| Full Name                                                                                                    | SANGEETA SHARMA                                               |                |                           |            |  |  |  |
| Father                                                                                                    | NARENDRA                                                      | PRASAD         |                           | SHARMA     |  |  |  |
| Full Name                                                                                                    | NARENDRA PRASAD SHARMA                                        |                |                           |            |  |  |  |
| Date of Birth                                                                                                | 01-01-1983 Age                                                | 34             | Years Gender              | Female     |  |  |  |
| Requested Service                                                                                            |                                                               |                |                           |            |  |  |  |
|                                                                                                    | C No.                                                         | Demoste        |                           |            |  |  |  |
|                                                                                                    |                                                               | Requeste       | au mansaction(s)          |            |  |  |  |
|                                                                                                    | 1 ISSUE INTERNATIONAL DRIVING PER                             |                |                           |            |  |  |  |
|                                                                                                    | Office where Service                                          | to be Obtained | REGIONAL TRANSPORT OFFICE | E, JHALANA |  |  |  |
|                                                                                                    | PROCEED TO E                                                  | REP            | RINT BACK HOME            |            |  |  |  |
|                                                                                                    |                                                               |                |                           |            |  |  |  |
|                                                                                                    |                                                               |                |                           |            |  |  |  |

| Application No                                                                            | 1065530017                                                 | Application Date   |                                                                                 |                          |  |  |
|-------------------------------------------------------------------------------------------|------------------------------------------------------------|--------------------|---------------------------------------------------------------------------------|--------------------------|--|--|
| D ( CD) (                                                                                 |                                                            | Approximit Date    | 10/24/17 3:22:15 PM.494 Ap                                                      | SANGEETA SHARMA          |  |  |
| Date of Birth                                                                             | 01-01-1983                                                 | Mobile no.         | 9785236390                                                                      | RTO REGIONAL TRANSPORT ( |  |  |
| Calendar                                                                                  |                                                            |                    | Available Quota                                                                 |                          |  |  |
| Calendar Indicator<br>Slots Available<br>No Slots Available<br>Holiday<br>Previous/Future | Slots Available. Click on preferable date to Book the Slot |                    | Select the Time and Click on BOOKSLOT Button<br>Available Time Slots 10-11-2017 |                          |  |  |
|                                                                                           | <pre> November 2017 Next &gt;</pre>                        |                    |                                                                                 |                          |  |  |
|                                                                                           | SUN MON TUE N                                              | VED THU FRI SAT    | Time Slots                                                                      | Available Seats          |  |  |
|                                                                                           |                                                            | 1 2 3 4            | 10.00AM-10.59AM                                                                 | (@36                     |  |  |
|                                                                                           | 5 6 7                                                      | 8 9 10 11          | 11.00AM-11.59AM                                                                 | 039                      |  |  |
|                                                                                           | 12 13 14                                                   | 15 16 17 18        | 12.00PM-13.30PM                                                                 | O40                      |  |  |
|                                                                                           | 19 20 21                                                   | <b>22 23 24 25</b> | 14.00PM-15.00PM                                                                 | O40                      |  |  |
|                                                                                           | 26 27 28                                                   | 29 30              | 15 01 16 00                                                                     | 040                      |  |  |
|                                                                                           |                                                            |                    | 15.01-10.00                                                                     | 040                      |  |  |
|                                                                                           |                                                            |                    |                                                                                 |                          |  |  |
|                                                                                           |                                                            | BOOKSLOT           | BACK HOME                                                                       |                          |  |  |
|                                                                                           |                                                            | BOOKSLOT           | BACK HOME                                                                       |                          |  |  |

- 13. "Book Slot" तथा "Confirm to Slot Book" विकल्प का चयन करें। प्रक्रिया पूर्ण होने के उपरांत आपके द्वारा प्रविष्ठ किये गये मोबाइल नंबर पर SMS प्राप्त होगा।
- 14. "Next" विकल्प का चयन करें।
- 15. "Fee Payment" विकल्प का चयन करें। आवेदक Internet Banking के माध्यम से देय फीस का भ्गतान कर सकते हैं।

## ऑनलाइन आवेदन करने के उपरांत लर्निंग लाइसेंस प्राप्त करने की प्रक्रिया

- 16. आवेदन प्रक्रिया पूर्ण होने की स्थिति में चयनित दिनांक को निर्धारित समय से 15 मिनट पूर्व संबंधित परिवहन कार्यालय में अपलोड किये गये दस्तावेजों की मूल प्रतियों के साथ उपस्थित हों।
- 17. आवेदक को आवेदन पत्र की हार्ड कॉपी कार्यालय में प्रस्तुत करना आवश्यक नहीं है।
- 18. ऑनलाइन आवेदन करने के उपरांत प्रक्रिया का कोई चरण अपूर्ण होने की स्थिति में कार्यालय में उस चरण से संबंधित कार्यवाही को पूर्ण करने हेतु निर्धारित काउंटर पर उपस्थित होकर उन्हें पूर्ण करवाना होगा।
- 19. कार्यालय में परिवहन निरीक्षक/उपनिरीक्षक द्वारा आवेदक के मूल दस्तावेज सत्यापन के पश्चात तत्समय आवेदक को लौटा दिये जायेंगे।

- 20. कार्यालय में आपका फोटो एवं हस्ताक्षर capture किये जायेगे।
- 21. परिवहन निरीक्षक/उपनिरीक्षक द्वारा लर्निंग लाइसेंस टेस्ट हेतु पासवर्ड जारी किया जायेगा जो कि आवेदन पत्र में अंकित मोबाइल नंबर पर SMS के दवारा प्राप्त होगा।
- 22. परिवहन निरीक्षक/उपनिरीक्षक द्वारा कार्यालय में टच स्क्रीन कियोस्क पर गोपनीय PIN एवं आवेदक को प्राप्त पासवर्ड प्रविष्ठ कर अपनी देख रेख में लर्निंग लाइसेंस टेस्ट आयोजित किया जायेगा।
- 23. लर्निंग लाइसेंस टेस्ट में सफल होने की स्थिति में कार्यालय द्वारा आवेदक को लर्निंग लाइसेंस जारी कर दिया जायेगा।